## Instalacja PPPoE w systemie Windows XP za pomocą kreatora nowego połączenia sieciowego

System Windows XP posiada wbudowaną obsługę połączenia PPPoE, nazywa się to połączenie szerokopasmowe, wymagające nazwy użytkownika i hasła

Konfiguracja połączenie jest bardzo prosta (proszę zastosować się do poniższych kroków)

1. Klikamy na przycisk Start wybieramy Ustawienia i Panel Sterowania.

2. Otworzy się okno **Panelu Sterowania**, w oknie tym wybieramy ikonę **Połączenia sieciowe** (klikamy 2 razy lewym przyciskiem myszki na ikonie).

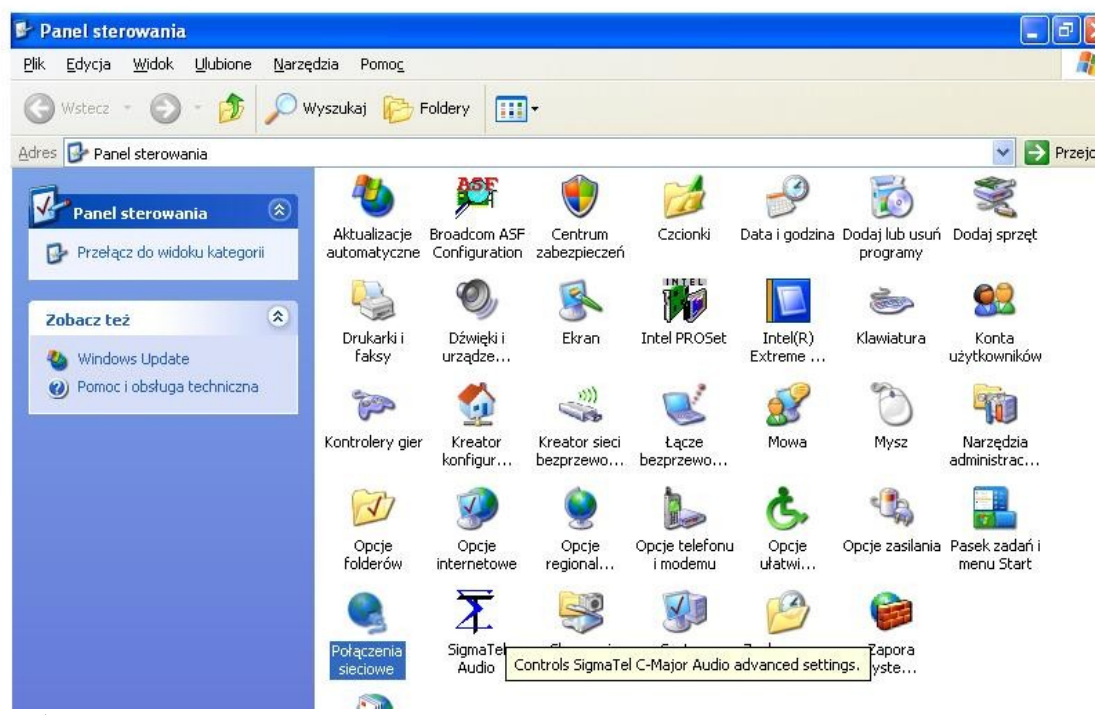

Rys.1

- 3. Otworzy się kolejne okno Połączenia sieciowe, klikamy 2 razy na ikonie Kreator nowego połączenia.
- 4. Otworzy się okno Kreator nowego połączenia, klikamy Dalej.

| Kreator nowego połączenia | a                                                                                            |
|---------------------------|----------------------------------------------------------------------------------------------|
| S                         | Kreator nowego połączenia -<br>Zapraszamy!                                                   |
|                           | Ten kreator pomoże Ci:                                                                       |
| and the second            | <ul> <li>Połączyć się z Internetem.</li> </ul>                                               |
| 1 Pata                    | <ul> <li>Połączyć się z siecią prywatną, taką jak sieć w Twoim<br/>miejscu pracy.</li> </ul> |
| I All Ann                 | <ul> <li>Skonfigurować sieć w domu lub w małej firmie.</li> </ul>                            |
|                           |                                                                                              |
|                           | Aby połączyć z siecią bezprzewodową, wyswieti <u>siec</u> :<br>bezprzewodowe w zasiegu.      |
|                           | Aby kontynuować, kliknij przycisk Dalej.                                                     |
|                           | < <u>W</u> stecz <u>D</u> alej > Anuluj                                                      |

Rys.2

5. Typ połączenia sieciowego, wybieramy opcje **Połącz z Internetem** i przycisk **Dalej**.

| yp połączenia sieciowego<br>Co chcesz zrobić?                                                                                                    |
|----------------------------------------------------------------------------------------------------|
| Połacz z Internetem                                                                                                    |
| Rekacz się z Internetern, aby móc przeglądać sieć Web i czytać wiadomości e-mail.                                                                                                    |
| O Połącz z <u>s</u> iecią w miejscu pracy                                                                                                    |
| Połącz się z siecią firmową (za pomocą połączenia telefonicznego lub sieci VPN),<br>aby móc pracować z domu, biura w terenie lub innej lokalizacji.                                              |
| <u>○K</u> onfiguruj sieć w domu lub w małej firmie                                                                                                    |
| Połącz się z istniejącą siecią w domu lub w małej firmie lub skonfiguruj nową.                                                                                                    |
| 🔘 Konfiguruj połączenie <u>z</u> aawansowane                                                                                                    |
| Połącz się bezpośrednio z innym komputerem używając portu szeregowego,<br>równoległego lub portu podczerwieni, lub skonfiguruj ten komputer tak, aby inne<br>komputery mogły się z nim połączyć. |
| < <u>W</u> stecz Dalej > Anulu                                                                                                    |

6. Przygotowanie, wybieramy Konfiguruj moje połączenie ręcznie.

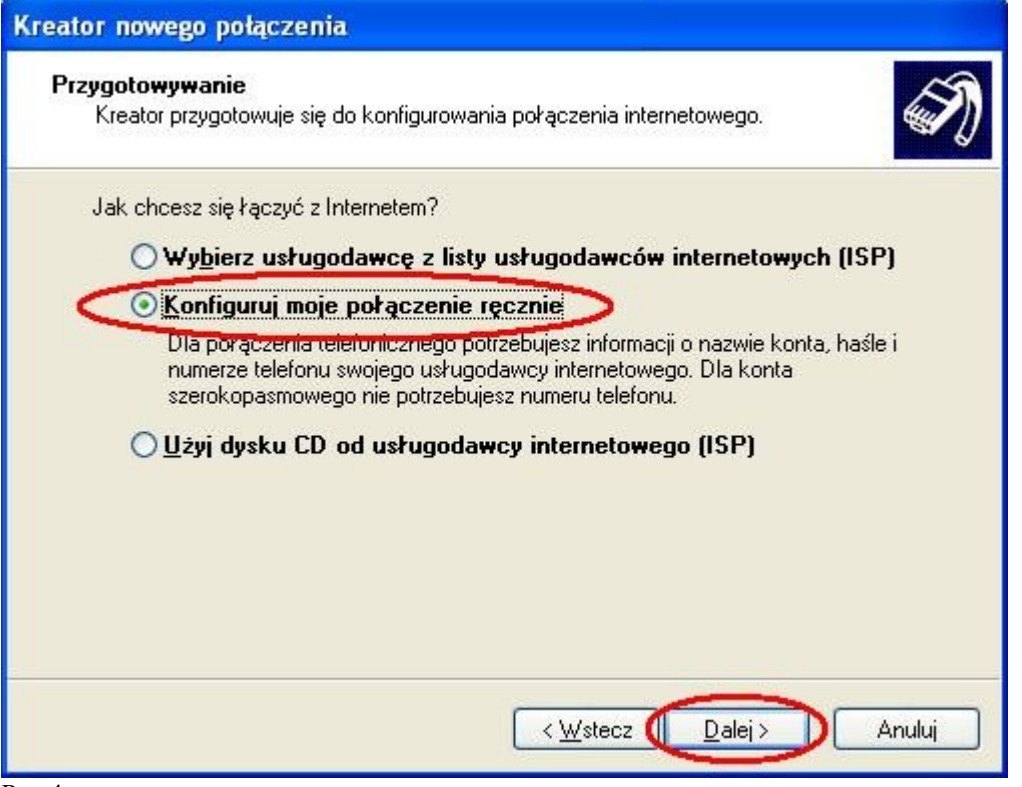

Rys 4

7. Połączenie internetowe, wybieramy **Połącz używając połączenia, szerokopasmowego wymagającego nazwy użytkownika i hasła**.

8. Nazwa połączenia – w to pole wpisujemy IntroLan

| Кге | ator nowego połączenia                                                               |
|-----|--------------------------------------------------------------------------------------|
|     | Nazwa połączenia<br>Jak nazywa się usługa, która zapewnia Ci połączenie internetowe? |
|     | W poniższym polu wpisz nazwę usługodawcy internetowego (ISP).                        |
| (   | IntroLan                                                                             |
|     | Nazwa, ktorą tutaj wpiszesz, będzie nazwą tworzonego właśnie połączenia.             |
|     |                                                                                      |
|     |                                                                                      |
|     |                                                                                      |
|     | < <u>₩</u> stect <u>D</u> alej> Anuluj                                               |

Rys.5

9. Informacje o koncie internetowym, **Nazwa użytkownika** wpisujemy nazwę użytkownika (login), w polu **Hasło** wpisujemy hasło, w polu **Potwierdź hasło** wpisujemy ponownie hasło, zaznaczamy opcje: Użyj nazwy konta i tego hasła, kiedy z **Internetem łączy się** dowolny użytkownik tego komputera i opcje: Uczyń to połączenie domyślnym

połączeniem Internetowym, następnie klikamy na Dalej.

| Wpisz nazwę konta us<br>informacje i przechowu<br>konta lub jego basła s | ługodawcy internetowego (ISP) i jego hasło, a następnie zanotuj te<br>j je w bezpiecznym miejscu. (Jeśli nie pamiętasz nazwy istniejącego<br>kontaktuj się ze swojm usługodawca internetowum) |
|--------------------------------------------------------------------------|----------------------------------------------------------------------------------------------------|
| <u>N</u> azwa użytkownika:                                               | MONIUSZKI_6-99                                                                                                    |
| <u>H</u> asło:                                                           | •••••                                                                                                    |
| <u>P</u> otwierdź hasło:                                                 | ••••••                                                                                                    |
| Vitej nazwy kon<br>tego komputera                                        | ta i tego hasła, kiedy z Internetem łączy się dowolny użytkownik                                                                                                    |
| 🗹 <u>U</u> czyń to połączer                                              | nie domyślnym połączeniem internetowym                                                                                                    |

Rys.6

10. Kończenie pracy Kreatora nowego połączenia, zaznaczamy **Dodaj skrót do tego** połączenia na moim pulpicie.

| Kreator nowego połączenia | 1                                                                                                    |
|---------------------------|----------------------------------------------------------------------------------------------------|
| S)                        | Kończenie pracy Kreatora nowego<br>połączenia                                                                                                    |
|                           | Pomyślnie ukończono czynności potrzebne do utworzenia<br>następującego połączenia:                                                                               |
|                           | IntroLan<br>• Używaj tego połączenia jako domyślnego<br>• Udostępnij wszystkim użytkownikom tego komputera<br>• Używaj dla każdego tej samej nazwy użytkownika i |
|                           | Połączenie zostanie zapisane w folderze Połączenia<br>sieciowe.                                                                                                  |
|                           | Dodaj sklót do tego połączenia na moim pulpiciej                                                                                                    |
|                           | Aby utworzyć połączenie i zamknąć kreatora, kliknij przycisk<br>Zakończ.                                                                                         |
|                           | < <u>W</u> stelz Zakończ Anuluj                                                                                                    |

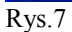

Kreator połączenia sieciowego zakończy pracę i pojawi się małe okienko **Łączenie z Połączeniem** szerokopasmowym. Zaznaczamy opcje **Zapisz tę nazwę użytkownika i hasło dla następujących** 

**użytkowników**. Jeśli zaznaczymy **Tylko ja**, to wówczas tylko ten użytkownik komputera który jest w tym momencie zalogowany w Windows XP będzie miał dostęp do Internetu - zobacz profile użytkowników w Windows XP.

Jeśli zaznaczymy **Dowolny Użytkownik** tego komputera, wówczas każdy kto uruchomi Windows XP będzie miał dostęp do Internetu.

Jeśli nie jesteś pewien co wybrać, zaznacz Dowolny użytkownik tego komputera.

|                                                  | 0                                                 |
|--------------------------------------------------|---------------------------------------------------|
| 6                                                |                                                   |
| <u>N</u> azwa<br>użytkownika:                    | MONIUSZKI_6-99                                    |
| <u>H</u> asło:                                   | [Aby zmienić zapisane hasło, kliknij tutaj]       |
| Zapisz tę na<br>użytkownik<br>O <u>T</u> ylko ja | azwę użytkownika i hasło dla następujących<br>ów: |
| Dowoln                                           | y <u>u</u> zytkownik tego komputera               |

Następnie klikamy na **Właściwości** by ustawić parametry połączenia PPPoE. Przechodzimy do zakładki **Opcje** i ustawiamy:

1. **Próby ponownego wybierania numeru** wpisujemy **0**. Dzięki tej opcji, w przypadku rozłączenia Pppoe będzie w nieskończoność próbowało się ponownie połączyć z Internetem.

2. Czas pomiędzy kolejnymi próbami ponownego wybierania numeru ustawiamy 1

**sekunda**. W przypadku gdyby nastąpiło rozłączenie PPPoE, wówczas po 1 sekundzie połączy się na nowo.

3. **Czas bezczynności przed rozłączeniem**, ustawiamy **Nigdy**. Ta opcja służy do automatycznego rozłączenia jeśli nie używamy Internetu. Jeżeli ustawimy w tej opcji jakiś czas (np. 1 minuta), to połączenie rozłączy się automatycznie po 1 minucie (jeśli nie będziemy korzystać z Internetu).

4. Zaznaczamy opcje Wybierz numer ponownie po przerwaniu połączenia.

5. Klikamy na przycisk **OK**.

| 🎱 IntroLan Wł                                                              | aściwości                                                                                      |                                              | ? 🛛       |
|----------------------------------------------------------------------------|------------------------------------------------------------------------------------------------|----------------------------------------------|-----------|
| Ogólne Opcje                                                               | Zabezpieczenia Sieć                                                                            | Zaawansowane                                 |           |
| Opcje wybiera<br><u>W</u> yświetl<br><u>M</u> onituj o<br><u>D</u> ołącz d | ania numeru<br>wskaźnik postępu w trakc<br>nazwę użytkownika, hasło<br>omenę logowania systemu | ie łączenia<br>5, certyfikat itp.<br>Windows |           |
| - Opcje ponow                                                              | nego wybierania numeru —                                                                       |                                              |           |
| Próby ponow                                                                | vnego wybrania numeru:                                                                         | 0                                            | <b>*</b>  |
| C <u>z</u> as pomięd<br>wybrania nur                                       | zy kolejnymi próbami pono <sup>.</sup><br>meru:                                                | wnego                                        | sekunda 💌 |
| <u>C</u> zas bezczy                                                        | nności przed rozłączeniem                                                                      | : Ni                                         | igdy 🔽    |
| Wybierz <u>r</u>                                                           | jumer ponownie po przerw                                                                       | aniu połączenia                              |           |
|                                                                            |                                                                                                | OK                                           | Anuluj    |

Rys.9

Ponownie klikamy na **Właściwości**. Przechodzimy do zakładki **Zabezpieczenia** i ustawiamy: 1. **Weryfikuj moją tożsamość jako: Wymagaj bezpiecznego hasła**. Resztę opcji pozostawiamy odznaczoną.

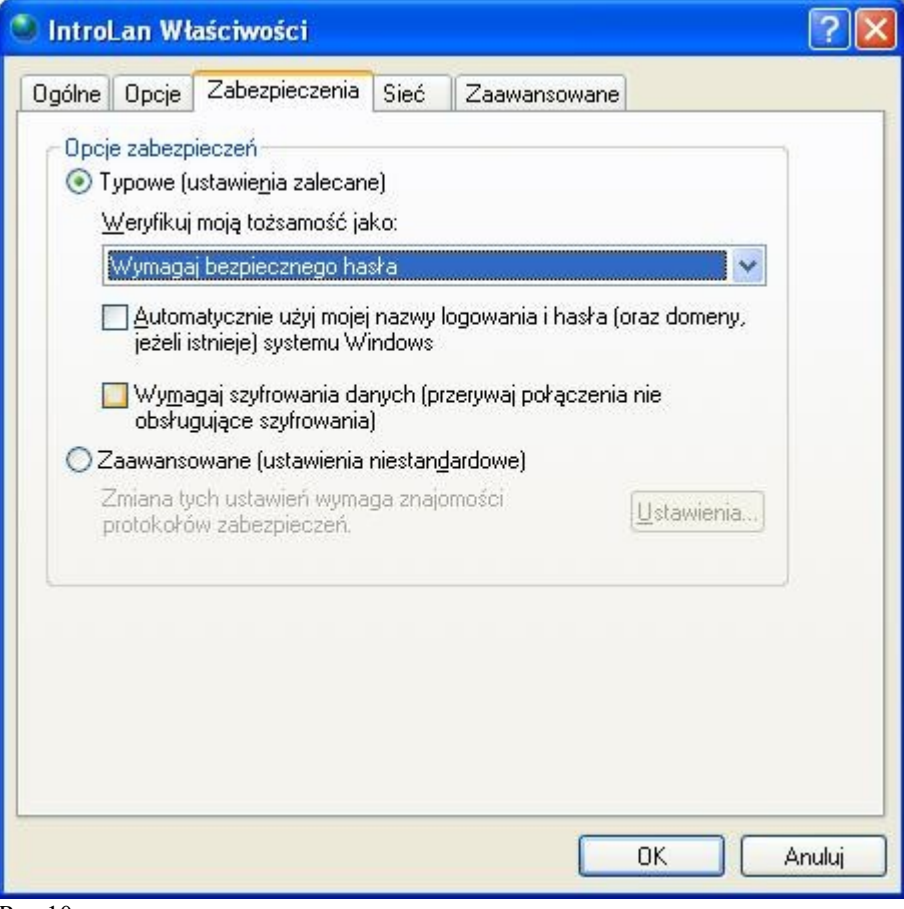

Rys.10

2. Klikamy na przycisk OK.

Połączenie PPPoE już jest gotowe do użycia.

Aby ustawić to połączenie jako domyślne do Internetu (by nie trzeba było ręcznie uruchamiać połączenia PPPoE). W tym celu przechodzimy do **Panelu sterowania** (**START->Ustawienia->Panel sterowania**) następnie klikamy 2 razy na ikonie **Opcje internetowe**.

| 🕏 Panel sterowania                                               |                              |                               |                            |                            |                        |                            |                             | J 🗙      |
|------------------------------------------------------------------|------------------------------|-------------------------------|----------------------------|----------------------------|------------------------|----------------------------|-----------------------------|----------|
| <u>Plik E</u> dycja <u>W</u> idok <u>U</u> lubione <u>N</u> arzę | dzia Pomo <u>c</u>           |                               |                            |                            |                        |                            |                             | <b>.</b> |
| 🕲 Wstecz + 🕥 + 🏂 🔎 W                                             | /yszukaj 🔀 F                 | Foldery                       | •                          |                            |                        |                            |                             |          |
| Adres 🔂 Panel sterowania                                         |                              |                               |                            |                            |                        |                            | ▼ 🔁                         | Przejdź  |
| Panel sterowania 🛞                                               | Aktualizacje<br>automatyczne | Broadcom ASF<br>Configuration | Centrum<br>zabezpieczeń    | Czcionki                   | Data i godzina         | Dodaj lub usuń<br>programy | Sodaj sprzęt                |          |
| Zobacz też 🔹                                                     | Drukarki i<br>faksy          | Dźwięki i<br>urządze          | S<br>Ekran                 | Intel PROSet               | Intel(R)<br>Extreme    | klawiatura                 | Konta<br>użytkowników       |          |
| Pomoc i obsługa techniczna                                       | Kontrolery gier              | Kreator<br>konfigur           | Kreator sieci<br>bezprzewo | Łącze<br>bezprzewo         | 🔊<br>Mowa              | <b>Mysz</b>                | Narzędzia<br>administrac    |          |
|                                                                  | Opcje<br>folderów            | Opcje<br>internetowe          | Opcje<br>regional          | Opcje telefonu<br>i modemu | Opcje<br>ułatwi        | Opcje zasilania            | Pasek zadań i<br>menu Start |          |
|                                                                  | Połączenia<br>sieciowe       | SigmaTel<br>Audio             | Skanery i<br>aparaty fo    | System                     | Zaplanowane<br>zadania | Zapora<br>syste            |                             |          |
|                                                                  | Poczta                       |                               |                            |                            |                        |                            |                             |          |

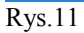

Otworzy się okno, wybieramy zakładkę Połączenia, w okienku Ustawienia połączenia telefonicznego i wirtualnej sieci prywatnej zaznaczamy połączenie szerokopasmowe i poniżej opcje Zawsze wybieraj połączenie domyślne, klikamy na Zastosuj i następnie OK.

|                                                                                                    | Zabezpieczenia                                                                                    | Prywatność             | Zawartoś                                             |
|----------------------------------------------------------------------------------------------------|---------------------------------------------------------------------------------------------------|------------------------|------------------------------------------------------|
| Połączenia                                                                                                    | Program                                                                                           | ny                     | Zaawansowane                                         |
| Aby skonfi<br>internetov                                                                                          | igurować połączenia<br>ve, kliknij przycisk U                                                     | e<br>stawienia.        | Ustawienia                                           |
| Jst <u>awienia poła</u> c                                                                                         | zenia telefonicznego                                                                              | o i wirtualnej siec    | i prywatnej                                          |
| IntroLan (D)                                                                                                    | omyślny)                                                                                          |                        | Dodaj                                                |
| See Section Section                                                                                               |                                                                                                   |                        | U <u>s</u> uń                                        |
| Wybierz przycisk<br>skopfigurować sa                                                                              | Ustawienia, jeśli mu<br>wwer prozy dla poła                                                       | JSISZ                  | Us <u>t</u> awienia                                  |
| 🔘 Niadu nie wuł                                                                                                   | ierai połaczenia                                                                                  | lesenna.               |                                                      |
| O <u>Wubierz</u> zaka                                                                                             | ażdym razem, kiedy i                                                                              | nie ma połączen        | ia sieciowego                                        |
| Tomato unit                                                                                                    | arai nokaozenie dom                                                                               | vślne                  |                                                      |
|                                                                                                    | sial hoi desenie a <u>o</u> ni                                                                    |                        |                                                      |
| Bieżące domyślne                                                                                                  | e: IntroLan                                                                                       |                        | Ustaw do <u>m</u> yślne                              |
| Bieżące domyślne<br>Ustawienia sieci l                                                                            | okalnej (LAN)                                                                                     |                        | Ustaw do <u>m</u> yślne                              |
| Bieżące domyślne<br>Ustawienia sieci I<br>Ustawienia sieci I<br>połączeń telefoni<br>połączeń wybierz<br>powyżej, | okalnej (LAN)<br>AN nie są stosowar<br>icznych. Dla tego ty<br>przycisk Ustawieni                 | ne dla Ust.<br>pu<br>a | Ustaw do <u>m</u> yślne<br>awienia sieci <u>L</u> AN |
| Bieżące domyślne<br>Ustawienia sieci I<br>Ustawienia sieci I<br>połączeń telefoni<br>połączeń wybierz<br>powyżej. | e: IntroLan<br>okalnej (LAN)<br>.AN nie są stosowar<br>icznych. Dla tego ty<br>przycisk Ustawieni | ne dla Ust.<br>pu<br>a | Ustaw do <u>m</u> yślne<br>awienia sieci <u>L</u> AN |

Teraz wystarczy w połączeniach sieciowych (bądź w skrót na pulpicie) kliknąć w ikonę IntroLan by wywołać logowanie do PPPOE które umożliwi nam dalszą pracę w Internecie.

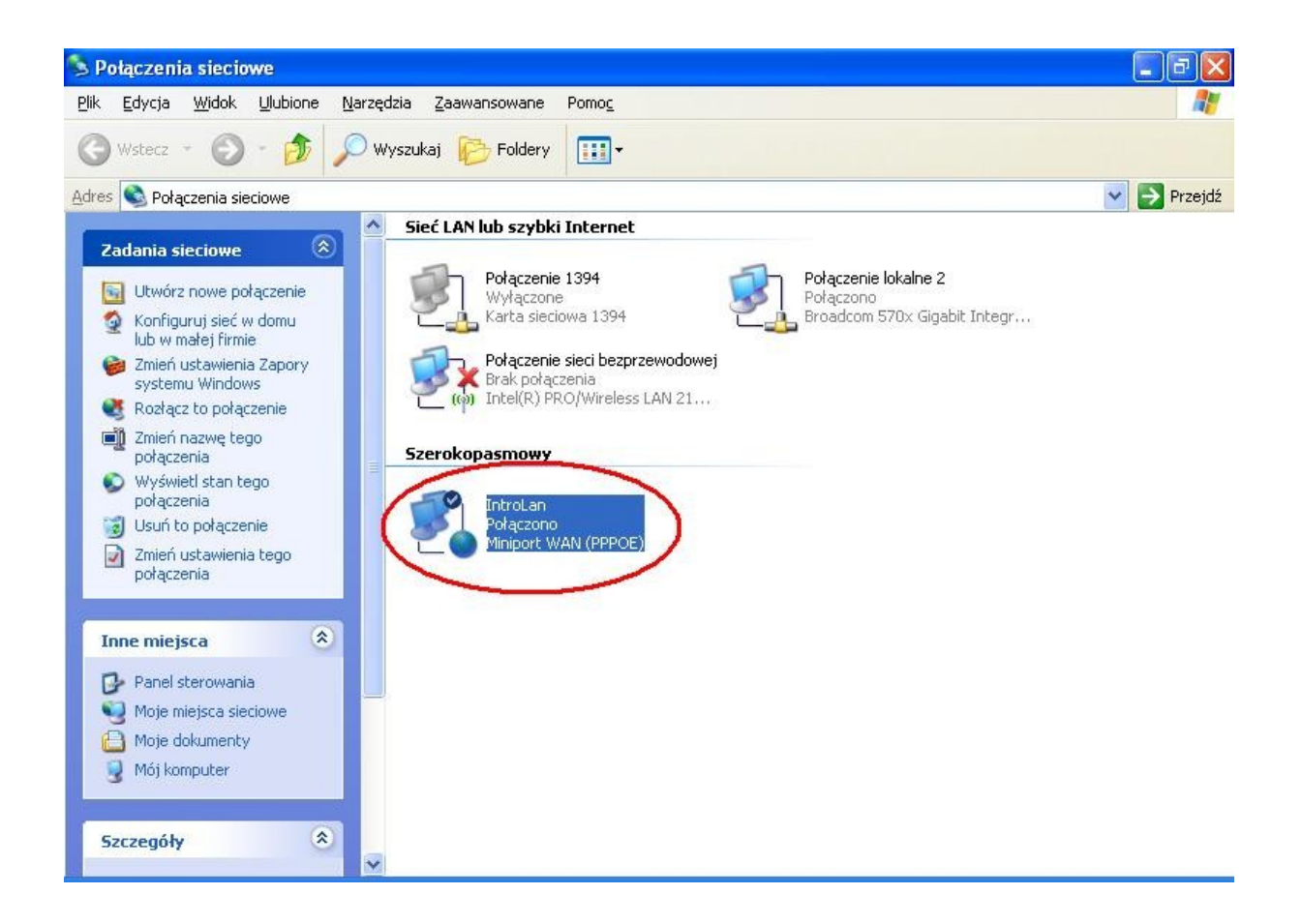

## Rys.13

Teraz możemy już korzystać z Internetu.

Poniżej opisujemy inną metodę konfiguracji, którą możemy zastosować gdy z jakiś powodów mamy problem z konfiguracją za pomocą kreatora połączeń sieciowych.

## Instalacja PPPoE w systemie Windows XP i 2000 używając sterowników raspppoe

Aby zainstalować protokół PPPoE w systemie Windows 2000 i XP w pierwszej kolejności musimy zaopatrzyć się w odpowiednie sterowniki – możemy je ściągnąć ze strony: http://www.raspppoe.com/RASPPPOE\_098B.ZIP, a następnie należy rozpakować ściągnięte archiwa.

1. Aby zainstalować protokół PPPoE na XP/2000 musimy posiadać uprawnienia administratora. Jeśli jesteśmy zalogowani jako zwykły użytkownik to przed rozpoczęciem procedury instalacji, musimy się wylogować i ponownie zalogować z prawami administratora.

2. Jeżeli na komputerze zainstalowany jest protokół PPPOE innej firmy zalecane jest odinstalowanie go i ponowne uruchomienie komputera.

3. Jeśli używasz Windows2000, kliknij prawym przyciskiem myszki na Moje miejsca sieciowe (ikona na pulpicie) i wybierz **Właściwości** następnie **Network and Dial-up Connections** (Połączenia sieciowe i Dial-up)

4. Jeśli używasz Windows XP, kliknij START, wybierz USTAWIENIA->PANEL STEROWANIA, a następnie Połączenia sieciowe.

5. Klikamy prawym przyciskiem myszki na połączeniu lokalnym, lub połączeniu sieci bezprzewodowej (w zależności czy dostęp do Internetu jest poprzez zwykłą kartę sieciową, czy tez bezprzewodową, wybieramy tą odpowiednią) i klikamyna Właściwości.
6. Otworzy się okienko z właściwościami połączenia, klikamy Zainstaluj, następnie zaznaczam Protokół i Dodaj. Wybieramy opcje Z dysku, następnie Przeglądaj i wskazujemy katalog, do którego wypakowaliśmy ściągnięte sterowniki do raspppoe i

zatwierdzamy OK. 7. Podczas instalacji PPPoE Windows będzie komunikował, że instalowane sterowniki nie posiadają certyfikatu Microsoft, należy wówczas kontynuować i pominąć ostrzeżenia.

Po zainstalowaniu protokółu, wracamy do właściwości połączenia lokalnego, czy też

bezprzewodowego i w okienku odznaczamy wszystkie protokóły z wyjątkiem **PPP over Ethernet Protocol**.

Protokół PPPoE mamy już zainstalowany, teraz tworzymy połączenie:

Klikamy **Start->Uruchom** i w okienku dialogowym wpisujemy **raspppoe**. Uruchomi się program **RASPPPOE - Dial-Up Connection Setup**, wybieramy kartę sieciowa.

Nastepnie wciskamy "QUERY Available Services", wówczas pojawi się lista dostępnych koncentratorów (Access Concentrator).

Uwaga! (przed tworzeniem połączenia PPPOE upewnij się ze twoja karta sieciowa jest podłączona do sieci).

Wybieramy pierwszy dostępny ACCESS CONCENTRATOR i naciskamy Create a Dial-UP Connection for the selected Service, wówczas zostanie stworzone nowe połączenie (widoczne w Połączeniach sieciowych). Klikamy na te nowo utworzone połączenie i wybieramy Właściwości, a następnie Opcje i ustawiamy:

Próby ponownego wybierania numeru 0

Czas pomiędzy kolejnymi próbami ponownego wybierania 1 sekunda

Czas bezczynności przed rozłączeniem Nigdy

Zaznaczamy opcje **Wybierz numer ponownie po przerwaniu połączenia**. Następnie zatwierdzamy klikając myszką na przycisku **OK** i w okienku **Połączenia** wpisujemy swój login (nazwa użytkownika) i hasło i zaznaczamy opcje **Zapisz nazwę użytkownika i hasło**. Aby połączenie PPPOE było domyślnym w systemie, tzn. żeby nie trzeba było go uruchamiać za każdym razem, przechodzimy do **Panelu sterowania**, wybieramy **Opcje Internetowe** i zaznaczamy w okienku połączenie które stworzyliśmy. Wybieramy opcje **Wybierz za każdym razem kiedy nie ma połączenia sieciowego**.

Na zakończenie wyłączamy zbędne protokoły sieciowe na karcie sieciowej:

Start->Ustawienia->Połączenia sieciowe, następnie wybieramy w zależności czy posiadamy kartę sieciową bezprzewodową Połączenie sieci bezprzewodowej, lub Połączenie lokalne. Otworzy się okienko, klikamy na Właściwości, a następnie w okienku To połączenie wykorzystuje następujące składniki odznaczamy wszystkie protokoły z wyjątkiem PPPoE.